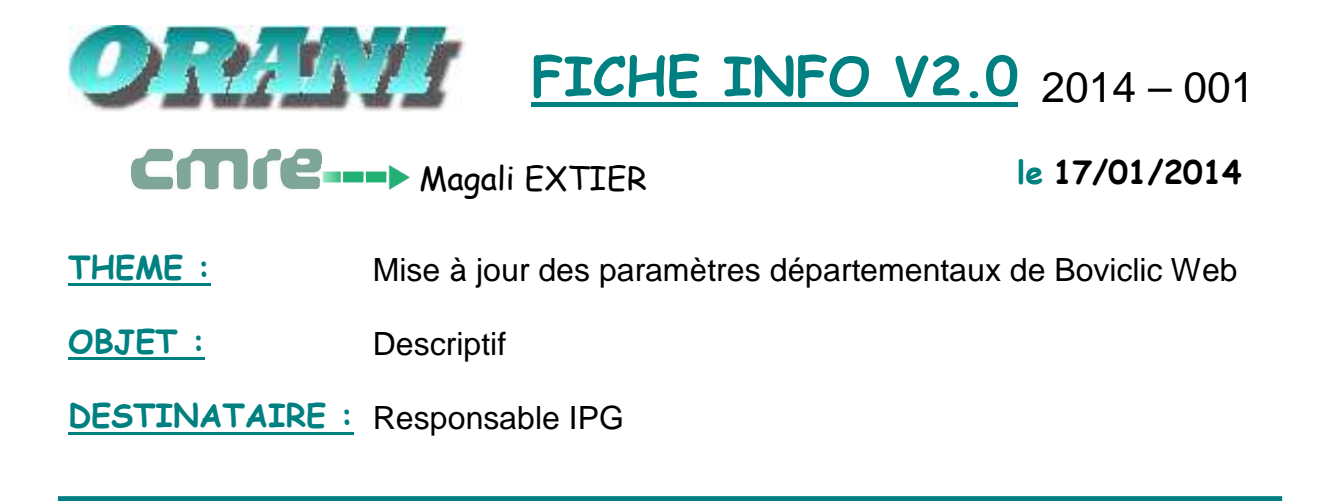

L'écran de mise à jour des paramètres départementaux de Boviclic Web, accessible au menu *ORANI IAS – Paramétrer – Boviclic WEB – Paramètres généraux*, comporte les paramètres suivants :

| 🕸 Orani 3 Client/Serveur - [Paramétrage Orani WEB - (MODE SAISIE)]                                                                    |  |  |  |  |  |  |
|----------------------------------------------------------------------------------------------------|--|--|--|--|--|--|
| 🧭 Eichier Edition Modules Journaliser Données permanentes Traitements divers Paramétrer Aide Fenêtre                                  |  |  |  |  |  |  |
| ● 💁 📭 👘 🛱 🛱 🛒 🏹 🔦 💠 🔶 🔮 🎟 ?                                                                                                    |  |  |  |  |  |  |
|                                                                                                    |  |  |  |  |  |  |
| Paramétrage Orani WEB                                                                                                    |  |  |  |  |  |  |
| ÷Département 01 ₺                                                                                                    |  |  |  |  |  |  |
| Texte défiliant EQUARRISSAGE : A compter du 01/01/2014 les établissements NANNAR collectent l'ensemble des éleveurs<br>du département |  |  |  |  |  |  |
| Texte libre pour passeport                                                                                                    |  |  |  |  |  |  |
| Texte libre pour généalogie                                                                                                    |  |  |  |  |  |  |
| Texte libre pour rebouclage                                                                                                    |  |  |  |  |  |  |
| Site Web Libelllé Equarrissage NANNAR Adresse http://www.nannar.com                                                                   |  |  |  |  |  |  |
| Chemin du logo                                                                                                    |  |  |  |  |  |  |
| Contact EDE Libellé Contact EDE Adresse mail/ ede@ede.chambagri.fr<br>formulaire                                                      |  |  |  |  |  |  |
| Entrer interro.     Exécuter interro.     Annuler interro.     Oréer     Supprimer     Entregistrer     Agnuler la saisie             |  |  |  |  |  |  |

Les informations à paramétrer sont les suivantes :

- **<u>Texte défilant</u>** : C'est le message qui défile en haut de la page d'accueil du logiciel BoviClic WEB

| boviclic                  | EQU<br>Bienvenue C<br>Sélectionnez dans le<br>Vos Exploita | JARRISSAGE : A compter du 0<br>GAEC DE PRESENTATIO<br>e tableau ci-dessous l'exploitations | 1/01/2014 les établissements NANNAR co<br>ON sur le PORTAIL ORANI*WEB<br>on/espèce sur laquelle vous souhaitez inter | llectent l'ensemble des<br>venir. |
|---------------------------|------------------------------------------------------------|--------------------------------------------------------------------------------------------|----------------------------------------------------------------------------------------------------|-----------------------------------|
| Mon chepter. Mon logiciel | Exploitation                                               | Espèce                                                                                     | Accèder                                                                                                    |                                   |
|                           | 01002101                                                   | Bovine                                                                                     | •                                                                                                    |                                   |
|                           |                                                            |                                                                                            |                                                                                                    |                                   |

- **Les textes libres** : passeport, généalogie et rebouclage s'affichent dans la fiche bovin en dessous des rubriques "passeport édité le", "généalogie validée", "rebouclage".

 Site Web Libellé et Adresse : Le site renseigné ici s'affichera dans la zone Liens utiles. Dans BoviClic WEB, un clic sur le lien permet d'accéder au le site paramétré dans la zone Adresse.

|                           | EQUARRISSAGE : A compter du 01/01/2014 les établissements NANNAR collectent l'ensemble de                                  |                       |                |                                    |         |           |        |
|---------------------------|----------------------------------------------------------------------------------------------------|-----------------------|----------------|------------------------------------|---------|-----------|--------|
|                           | Bienvenue GAEC DE PRESENTATION sur le PORTAIL ORANI <sup>®</sup> WEB                                                       |                       |                |                                    |         |           |        |
| boviclic                  | Sélectionnez dans le tableau ci-dessous l'exploitation/espèce sur laquelle vous souhaitez intervenir.<br>Vos Exploitations |                       |                |                                    |         |           |        |
| Mon chepter. Mon logiciti |                                                                                                    |                       | Exploitation   | Espèce                             | Accèder |           |        |
|                           |                                                                                                    |                       | 01002101       | Bovine                             |         |           |        |
|                           |                                                                                                    |                       |                |                                    | ¥       |           |        |
| ▶ Coordonnées de          | ▶ Messages d                                                                                                    | 'information d        | e la part de v | otre service IPG                   |         |           |        |
| Votre service IPG         | Date                                                                                                    | Date Texte du message |                |                                    |         | Supprimer |        |
| EDE DU CHER               | 11/10/2007                                                                                                    | Joyeux Noel           |                |                                    |         |           | ×      |
| 18230 ST DOULCHARD        |                                                                                                    |                       |                |                                    |         |           |        |
| Contact EDE               | ▶ Messages d                                                                                                    | 'alerte               |                |                                    |         |           |        |
|                           | Date                                                                                                    |                       |                | Texte du message                   |         | Supprimer | Detail |
| ▶ Liens utiles            | 20/11/2007                                                                                                    | ll existe des bo      | vins probabler | nent sortis de votre élevage (1800 | 2063)   |           | •••    |
|                           |                                                                                                    |                       |                |                                    |         |           |        |
|                           |                                                                                                    |                       |                |                                    |         |           |        |
|                           |                                                                                                    |                       |                |                                    |         |           |        |

- Le "<u>Chemin du logo</u>" était utilisé en Orani Web version 2 quand les départements hébergeaient leur site web.

Si vous voulez ajouter un **logo**, il faut nous le fournir.

- **<u>Contact EDE Libellé</u>** : Libellé à afficher sur la page d'accueil Web pour le contact EDE

|                                                                          | EQU                                                                                                    | ARRISSAGE : A compter du 01/       | 01/2014 les établissements NANN/ | AR collectent | l'ensemble des |
|--------------------------------------------------------------------------|----------------------------------------------------------------------------------------------------|------------------------------------|----------------------------------|---------------|----------------|
| bovielie                                                                 | Bienvenue GAEC DE PRESENTATION sur le PORTAIL ORANI*WEB                                                 |                                    |                                  |               |                |
| Mon cheptal. Mon logiciel                                                | Selectublinez data le tablead choessous rexploitation/espece sur laquelle vous soc<br>Vos Exploitations |                                    |                                  |               |                |
|                                                                          | Exploitation                                                                                            | Espèce                             | Acceder                          |               |                |
|                                                                          | 01002101                                                                                                | Bovine                             |                                  |               |                |
| Coordonnées de<br>votre service IPG<br>EDE DU CHER<br>18230 ST DOULCHARD | Messages d'information de la part de ve<br>Date [ 11/10/2007 Joyeux Noel Messages d'alerte              | otre service IPG<br>Texte du mess  | age                              |               | Supprimer<br>X |
|                                                                          | Date                                                                                                    | Texte du message                   |                                  | Supprimer     | Detail         |
| ▶ Liens utiles                                                           | 20/11/2007 II existe des bovins probablem                                                               | ient sortis de votre élevage (1800 | 2063)                            | Cappinier     | 200 and a      |
| Equarrissage NANNAR                                                      |                                                                                                    |                                    |                                  |               | »              |

- **Adresse mail / formulaire** : Adresse mail ou formulaire permettant de contacter l'EDE.

| Envoyer un message au service IPG |                |        |  |  |
|-----------------------------------|----------------|--------|--|--|
| Objet:                            |                |        |  |  |
| Objet.                            |                | *      |  |  |
| Message:                          |                |        |  |  |
|                                   |                | ~      |  |  |
| Téléphone                         |                |        |  |  |
| Portable                          |                |        |  |  |
| Mail                              |                |        |  |  |
| Détenteur                         | 01002101       |        |  |  |
| Navigateur                        | Explorer 7     | *<br>* |  |  |
|                                   | Envoyer        |        |  |  |
|                                   | Retour portail |        |  |  |